# <LINEWORKSへの登録方法>

#### LINE WORKS (1)事務局から招待メールが届きます。 acma-southメンバーに追加されまし た。 IDと初期パスワードを確認しましょう! 県南花子さんのアカウントと仮パスワードが作成されました。 画面下部の「サービスにログインする」をクリックし ID(アカウント) 介護支援専門員登録番号(8桁)@acma-south 有効です。 この期間を過ぎた場合には、このLINE WORKSを管理する企業/ 団体の管理者による仮パスワードの再発行が必要となりますのでご注意ください。 初期パスワード(仮パスワード) 氏名 県南花子 8桁の英数字 権限 メンバー ※初期パスワードの有効期限は30日間です。 アカウント 99999999@acma-south 期限を過ぎた場合は、再発行手続きが必要と 仮パスワード なりますのでご注意ください。 acmasouth99 PCアプリ、モバイルアプリを使うといつでもどこでもLINE WORKSを手軽に使用できます。 ログイン方法を確認する

# 2 ログイン方法

(1)PCでログインする場合は、招待メールの サービスにログインする をクリック

※登録完了後は、LINEWORKSのサイトからログイン出来ます

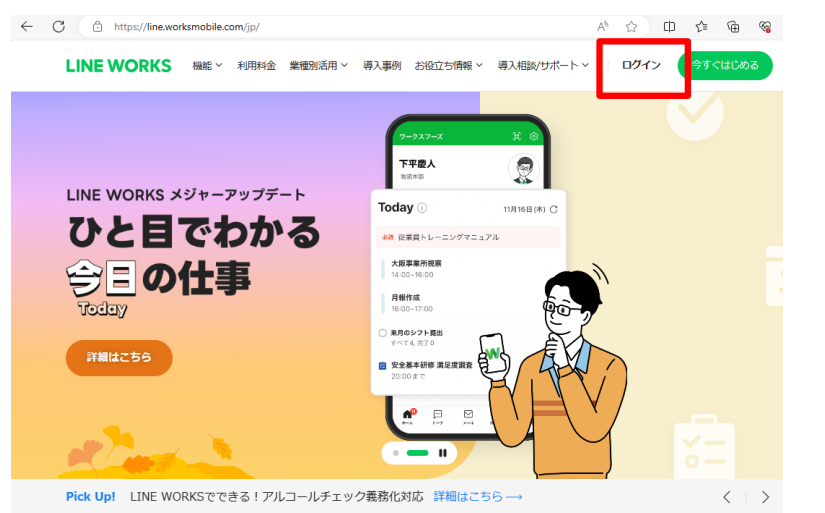

## (2)スマートフォンでログインする場合は、**アプリをダウンロード**

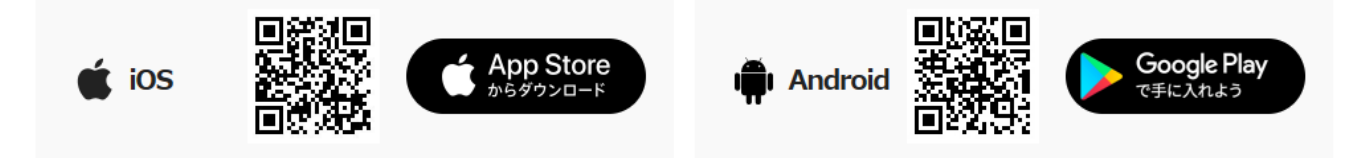

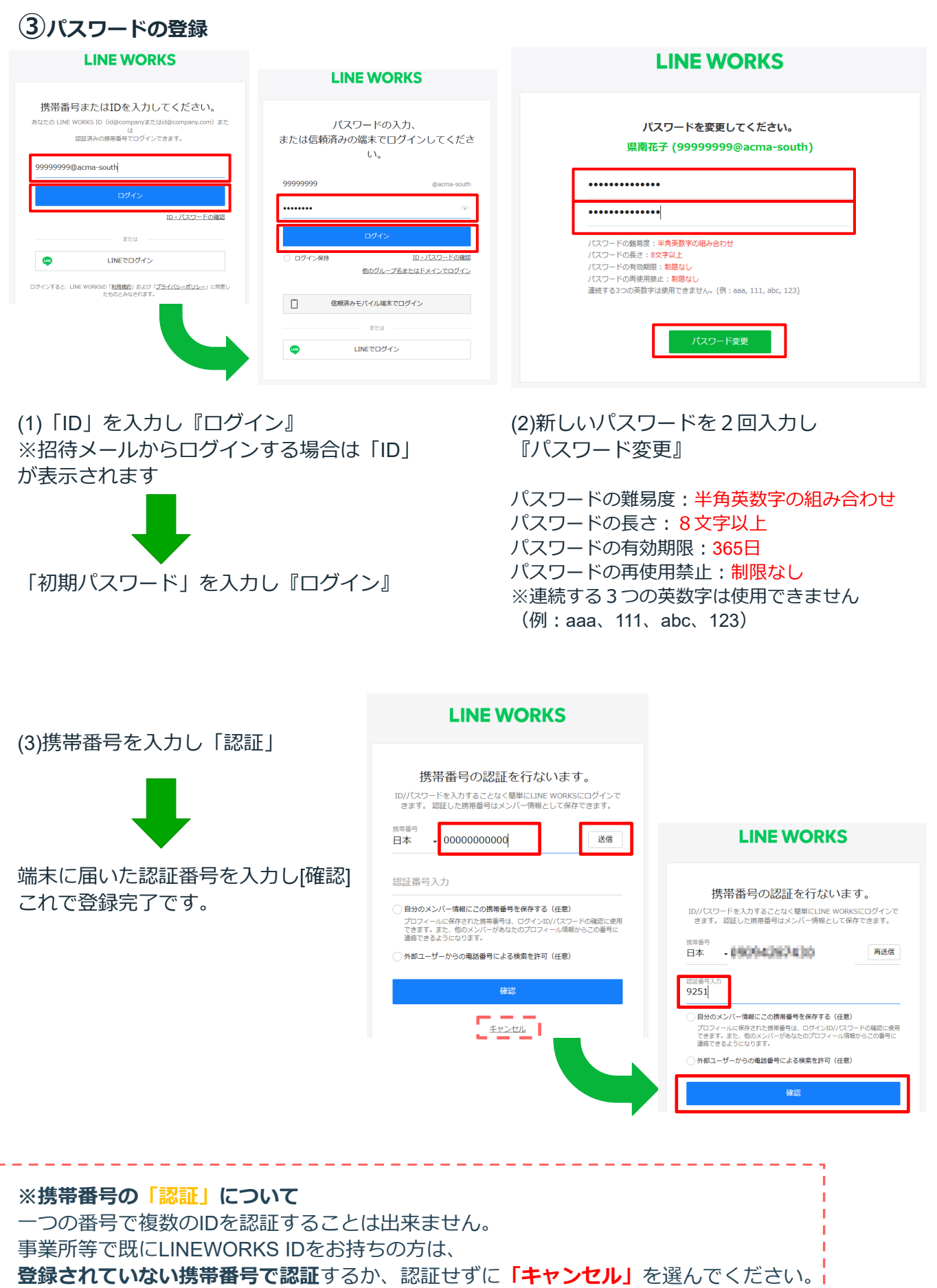

認証がなくてもLINEWORKSは利用できます。

## ④テストメッセージの送信

### <パソコンの場合>

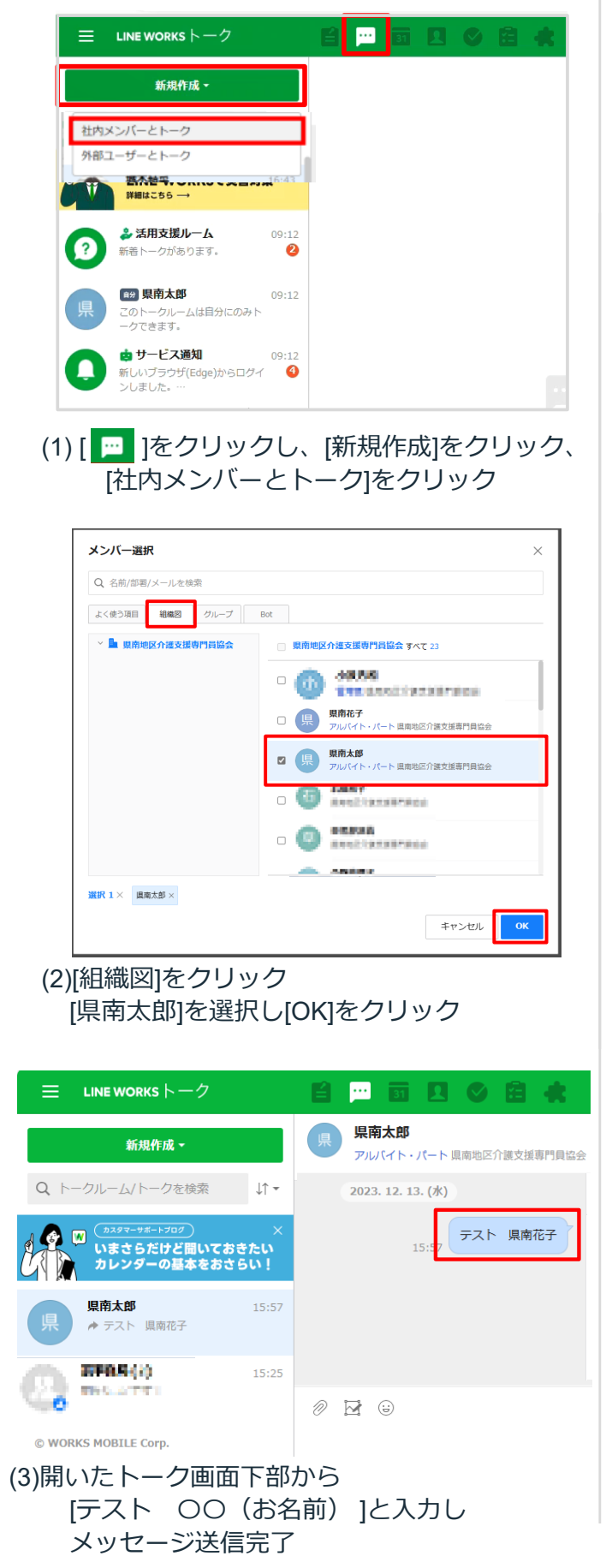

#### <スマートフォンの場合> 1 0 💀 トーク 1 🐼 🕡 🐻 活用支援ガイド トークをはじめる 🕕 Ŵ 詳しくはこちら → 🟚 サービス通知 社内メンバーとトーク 新しいデバイスから モバイル インしました。 社内メンバーやBotとのトーク 外部ユーザーとトーク 8 LINEまたは外部LINE WORKSユーザーとのトーク 2008 ビデオ通話ミーティング C ミーティングリンクを作成してビデオ通話 県南花子 県南花子 キャンセル 🗳 活用支援ルーム 2 があります。 **P** r ഹി Ê 4 カレン アドレス帳 (1)[トーク]画面から右下の[ (+)]をタップ [社内メンバーとトーク]をタップ ╳ メンバー選択 OK (1) Q、 連絡先を検索 VIP 組織図 Bot TOP 1 県南花子 アルバイト・パート/(部署なし) 県南太郎 アルバイト・パート / (部署なし) <mark>県</mark> (2)[組織図]をタップ [県南太郎]を選択し[OK]をタップ 10:10 🖲 🖉 🛜 ⊙ 💿 ♥⊿ 🕯 83% く 県南太郎 & Q ≡ 2023年12月11日月曜日 テスト 県南花子 > メッセージを入力 $\odot$ 0

(3)開いたトーク画面下部から [テスト OO(お名前)]と入力し メッセージ送信完了

### ⑤使用上の注意点

- 研修会等案内は掲示板に掲載されます。各自確認をお願いします。 (PCの場合、ブラウザを閉じたり、ログアウトすると**通知**が来ない場合があります。)
- 会員間のトーク画面で直接**写真や動画、ファイルのやり取りは控えてください。**

# LINEWORKS登録に関するお問い合わせ

登録に関するお問い合わせは、グーグルフォームで受付けます。 後日、担当者からメール又は電話にて折り返しご連絡いたします。 https://forms.gle/QTEJeoGV3UfGsdhm6

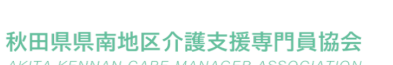